# ラクリマリフォーム ページリニューアル後の使い方 基本操作(1/6)

|                                        | made to order & reform<br>J - S - X - F & U - X - A & Z - A | 相場/g<br>PT 3,673円<br>K24 5,735円<br>2019/09/24 09:30 |  |  |  |
|----------------------------------------|-------------------------------------------------------------|-----------------------------------------------------|--|--|--|
| フルエタニティ枠<br>リング枠<br>ブライダルや             | 本日の地金相場が表示され、<br>平日9:30に更新されます。                             | 4 TYPE 🔊                                            |  |  |  |
| リング枠<br>シンプル枠                          |                                                             | (10 TYPE) 💽                                         |  |  |  |
| リング枠 10 TYPE   ペンダント枠 10 TYPE          |                                                             |                                                     |  |  |  |
| カラーストーン枠<br>リング枠(A) (6 TYPE            |                                                             |                                                     |  |  |  |
| ペンダント枠(A)<br>リング枠(B)<br>「              | プページから画像一覧のページ(<br>ジストは山立なくなりました                            | 6 TYPE                                              |  |  |  |
| ポふことは田米なくなりました。<br>ペンダント枠(B)<br>3ストーン枠 |                                                             |                                                     |  |  |  |
| ペンダント枠<br>57石利用枠                       |                                                             | (1 TYPE) 🔊                                          |  |  |  |
| リング枠<br>5 TYP                          |                                                             |                                                     |  |  |  |

# ラクリマリフォーム ページリニューアル後の使い方 基本操作(2/6)

|                  |                                        | Loccimos<br>made to order & reform<br>-ダーメイド&リフォームシステム | 相場/g<br>PT 3,673円<br>K24 5,735円<br>2019/09/24 09:30 |
|------------------|----------------------------------------|--------------------------------------------------------|-----------------------------------------------------|
| О ТОР            |                                        | [シンプル枠 リング枠 リスト]                                       |                                                     |
| <b>合 &gt;</b> シン | プル枠 リング枠                               | 画像一覧への切り替え<br>はこちらから。                                  |                                                     |
| Ð                | <b>品番 No.0001-R</b><br>シンプル/2 点留め(メレなし | )                                                      | 0                                                   |
| Ð                | 品番 No.0002-R<br>シンプル/2点留め (メレなし        | )                                                      | 0                                                   |
| D                | <b>品番 No.0003-R</b><br>シンプル/2 点留め(メレなし | )                                                      | 0                                                   |
| T                | <b>品番 No.0004-R</b><br>シンプル/2 点留め(メレなし | )                                                      | 0                                                   |
| Ø                | <b>品番 No.0005-R</b><br>シンプル/2 点留め(メレなし | )                                                      | 0                                                   |
|                  | <b>品番 No.0006-R</b><br>シンプル/4本爪(メレ6石入  | )                                                      | 0                                                   |
| 27               | 品番 No.0007-R<br>シンプルパヴェ/2点留め(メ         | レ52石入)                                                 | 0                                                   |

# ラクリマリフォーム ページリニューアル後の使い方 基本操作(3/6)

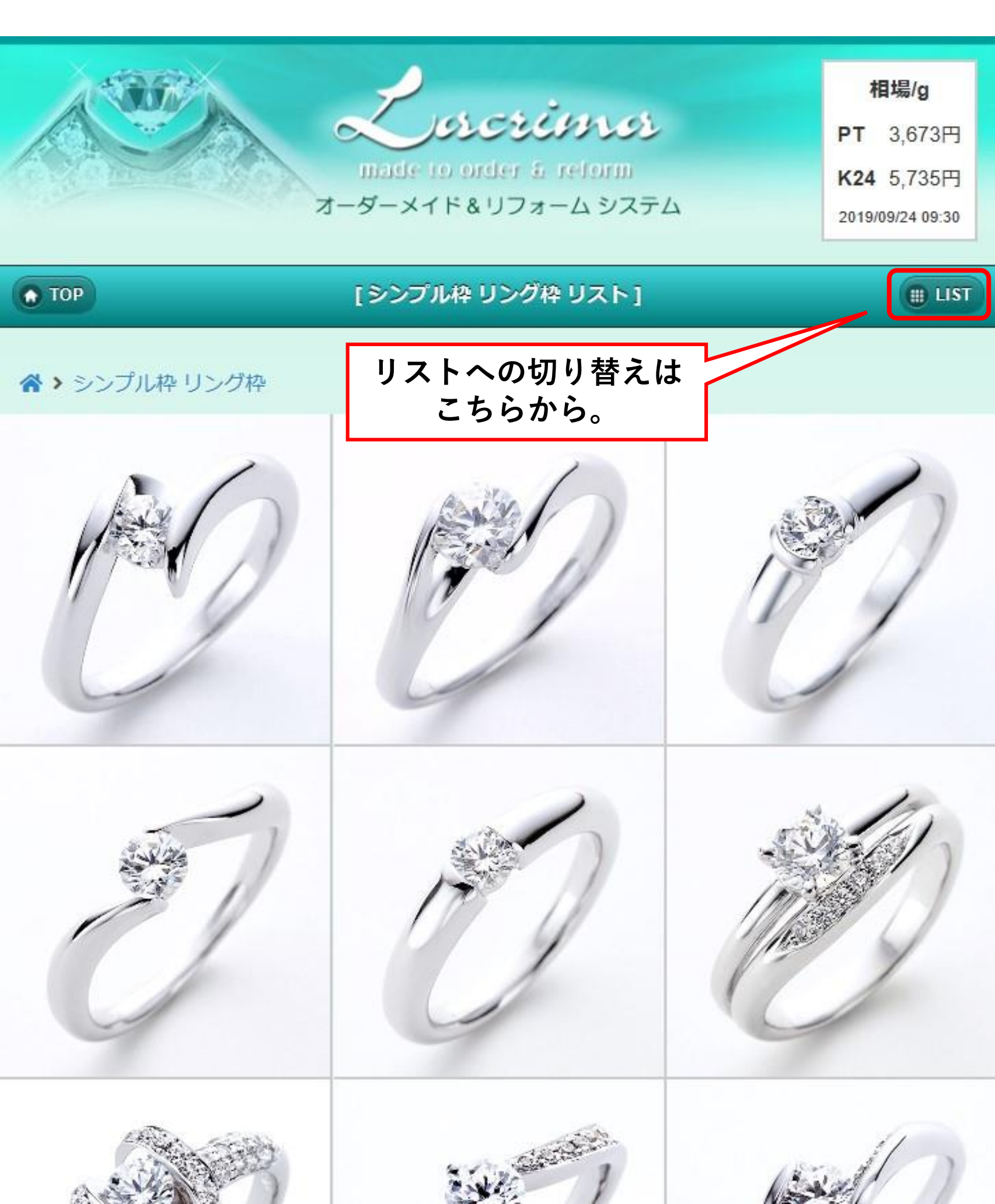

### ラクリマリフォーム ページリニューアル後の使い方 基本操作(4/6)

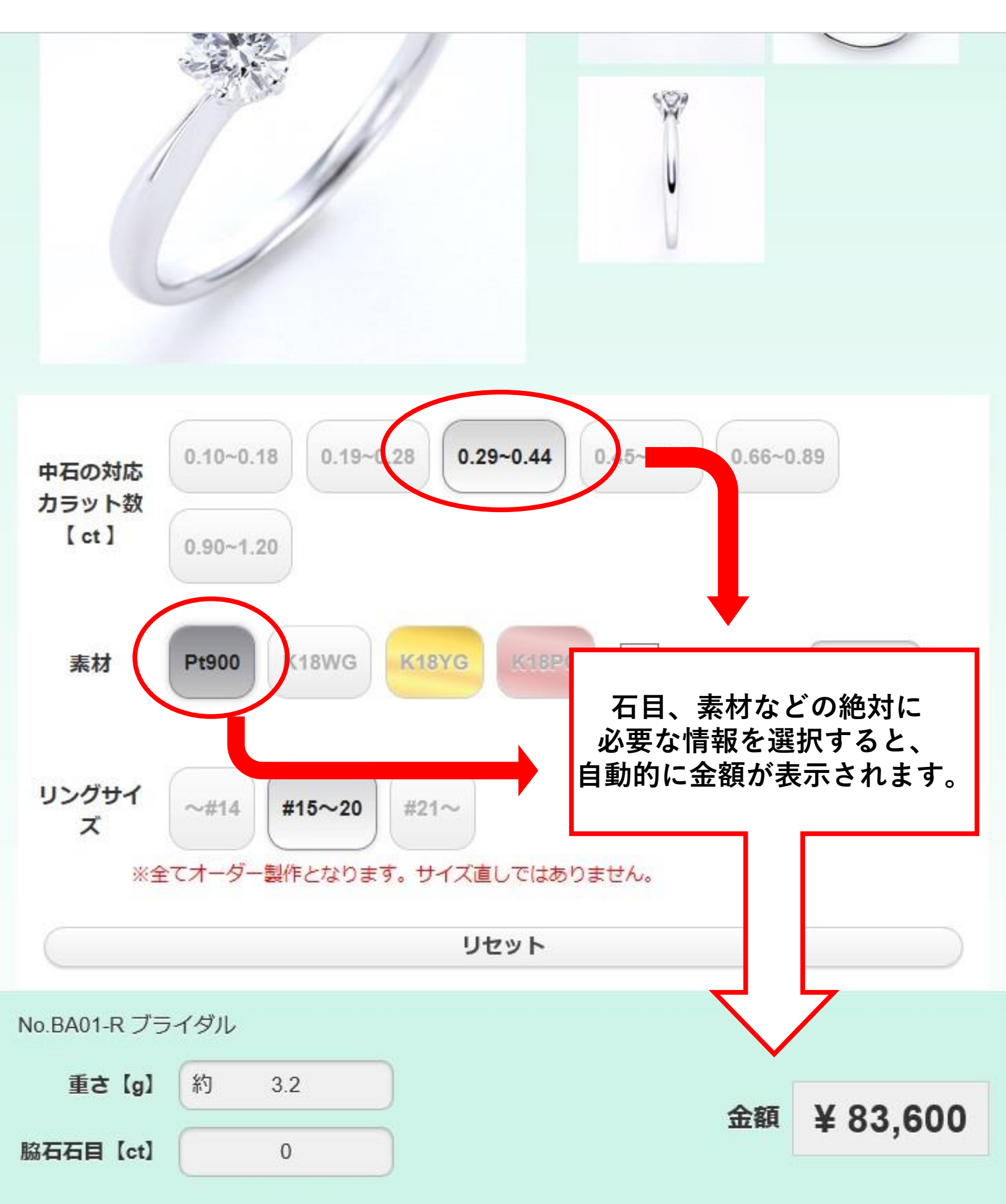

ラクリマリフォーム ページリニューアル後の使い方 基本操作(4/6)

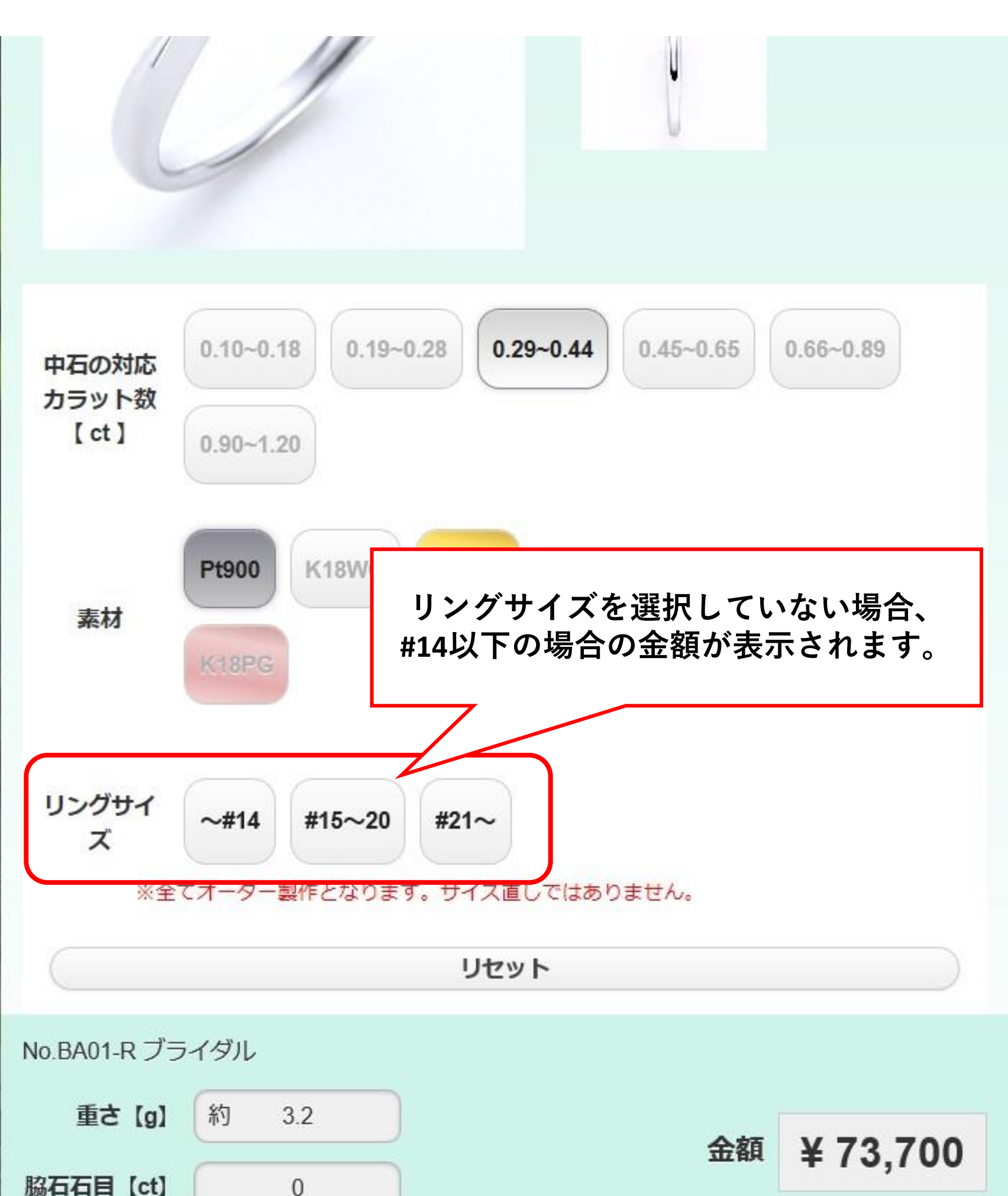

### ラクリマリフォーム ページリニューアル後の使い方 基本操作(5/6)

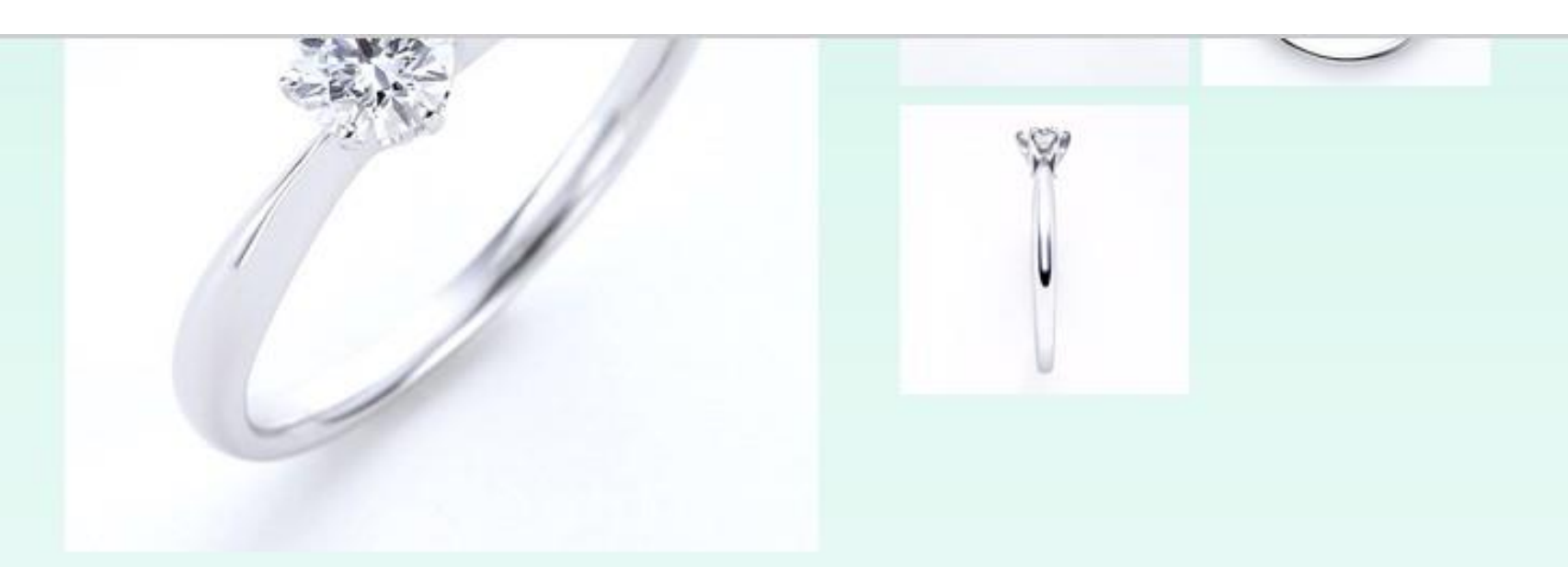

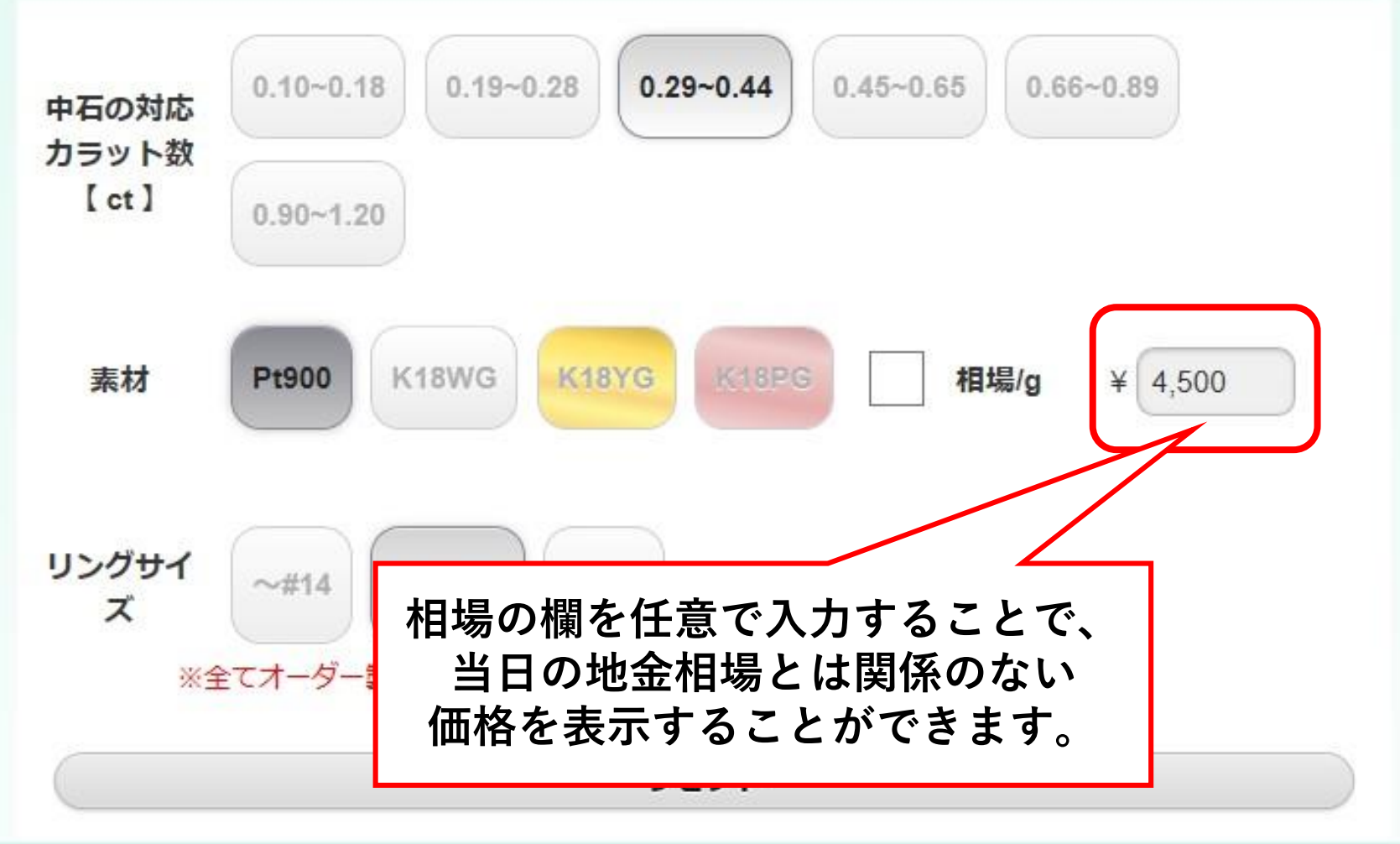

| No.BA01-R ブラ | イダル |     |    |          |
|--------------|-----|-----|----|----------|
| 重さ【g】        | 約   | 3.2 | 全額 | ¥ 96,800 |
| 脇石石目【ct】     |     | 0   |    |          |

## ラクリマリフォーム ページリニューアル後の使い方 基本操作(6/6)

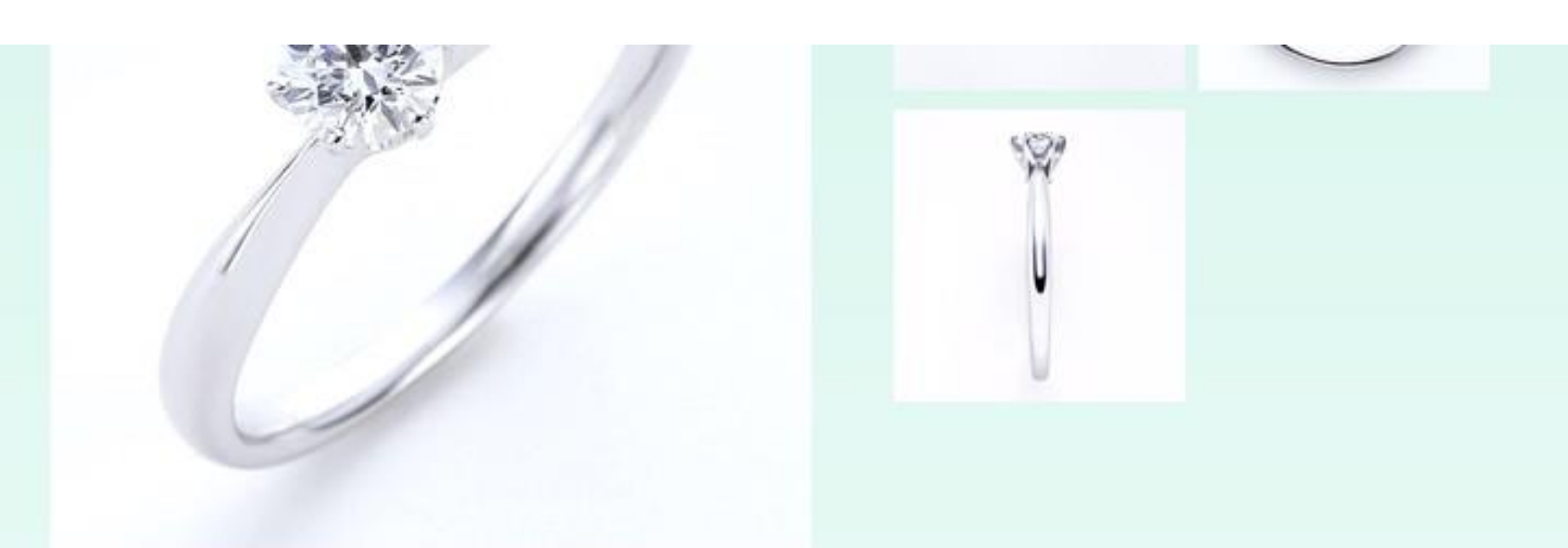

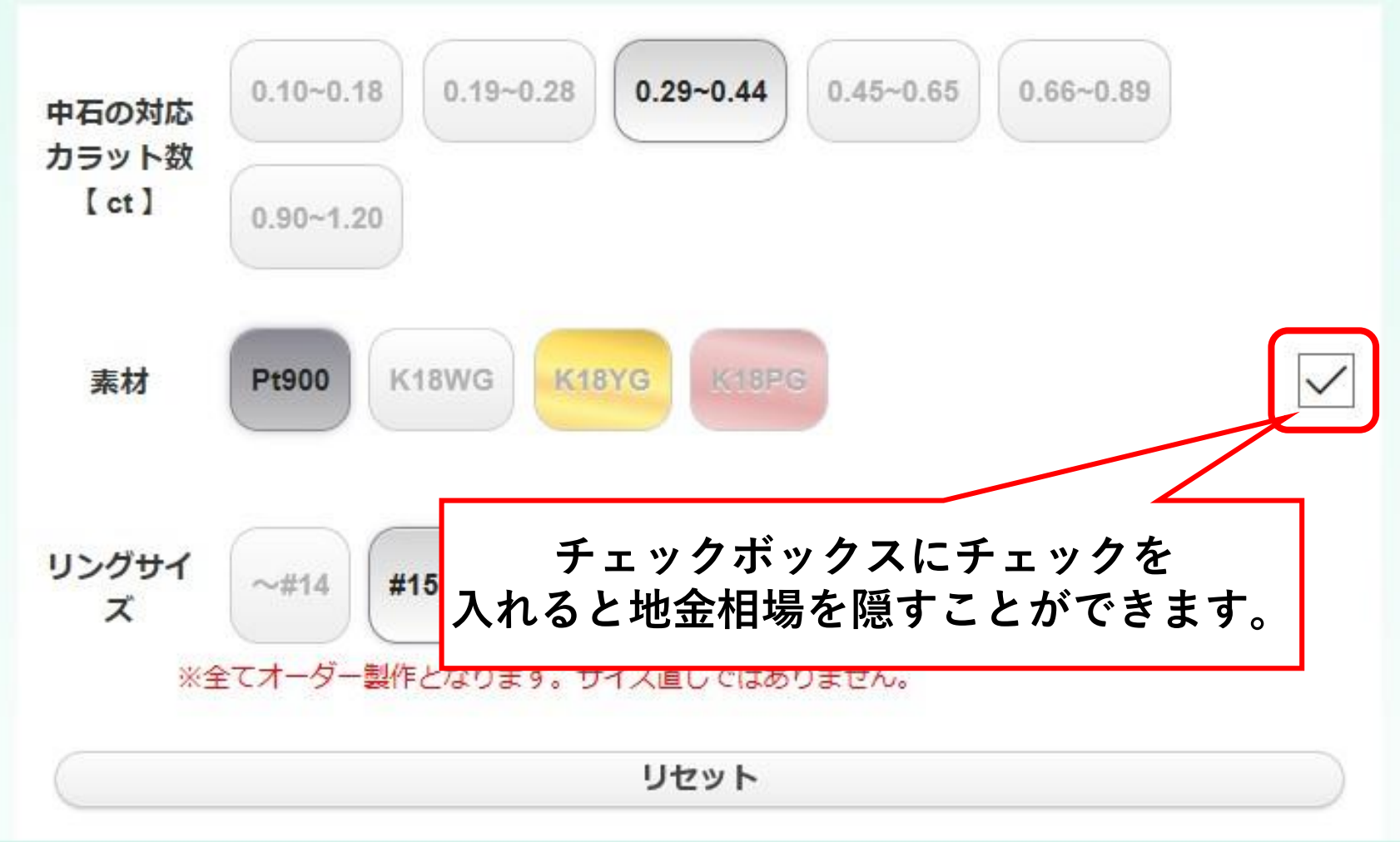

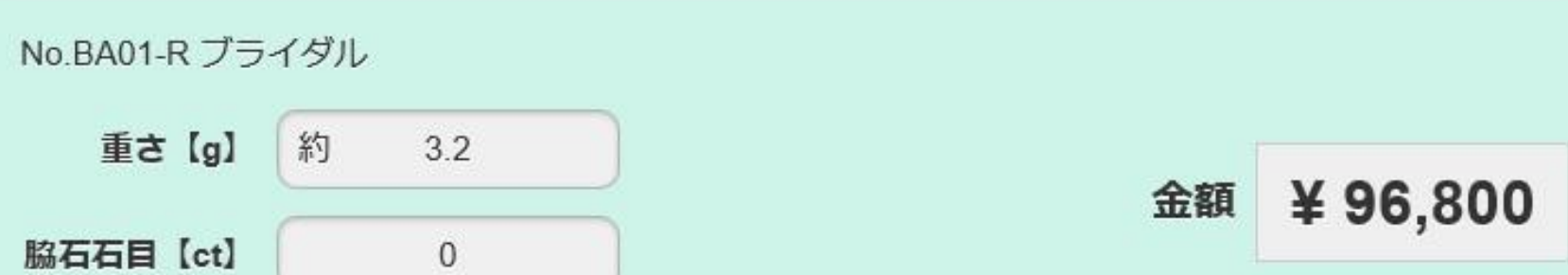

### ラクリマリフォーム ページリニューアル後の使い方 チェーンオプション(1/3)

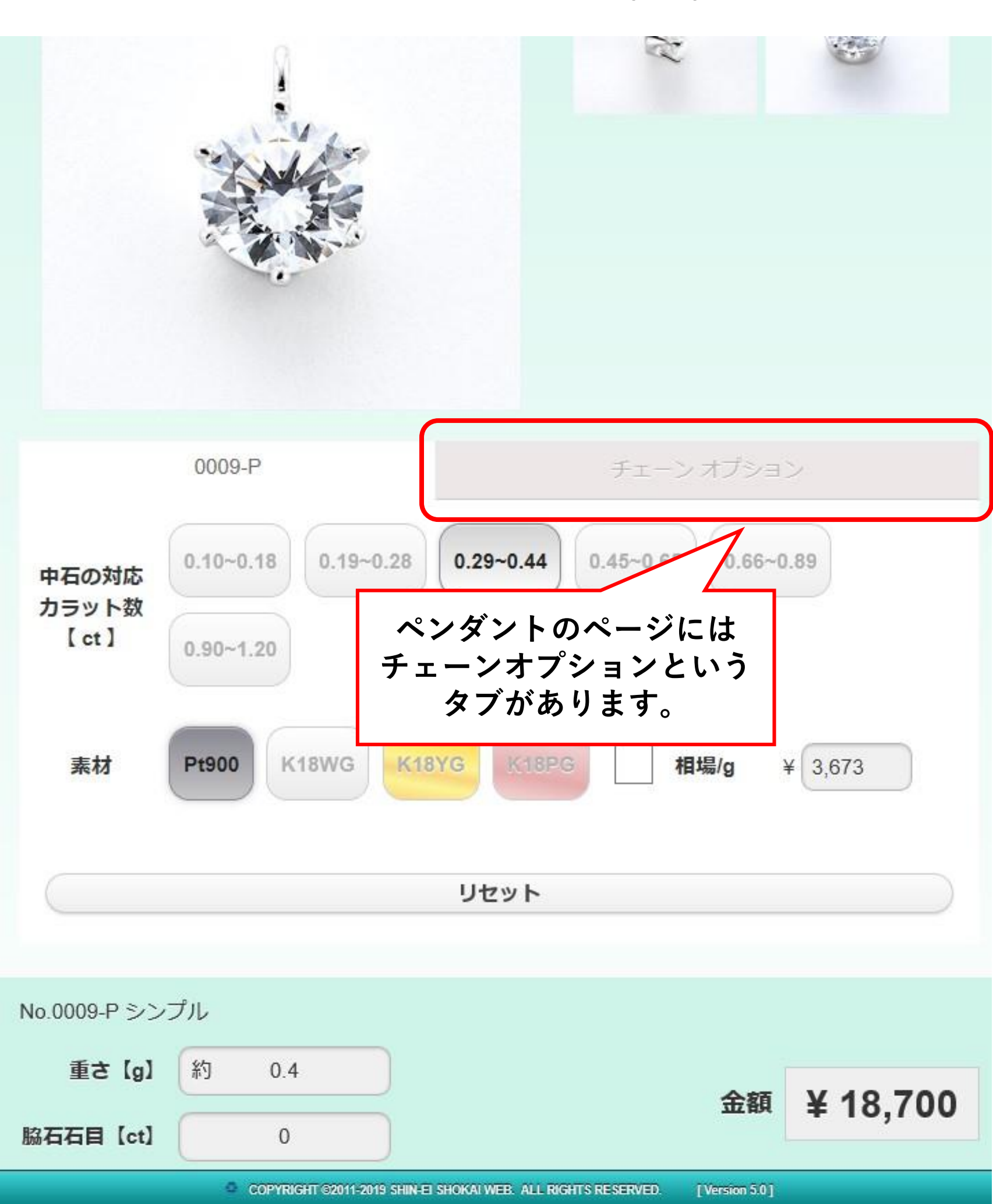

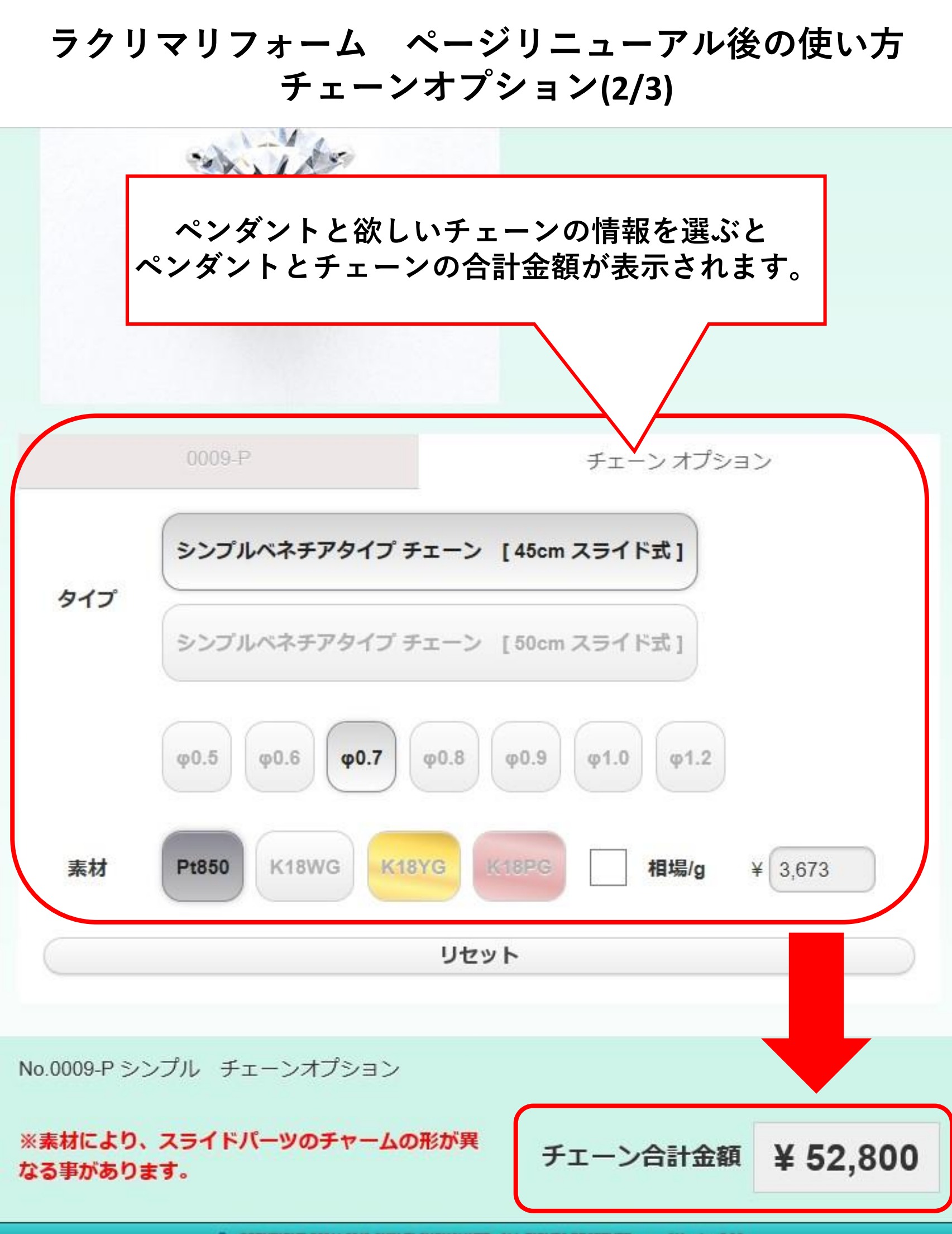

### ラクリマリフォーム ページリニューアル後の使い方 チェーンオプション(3/3)

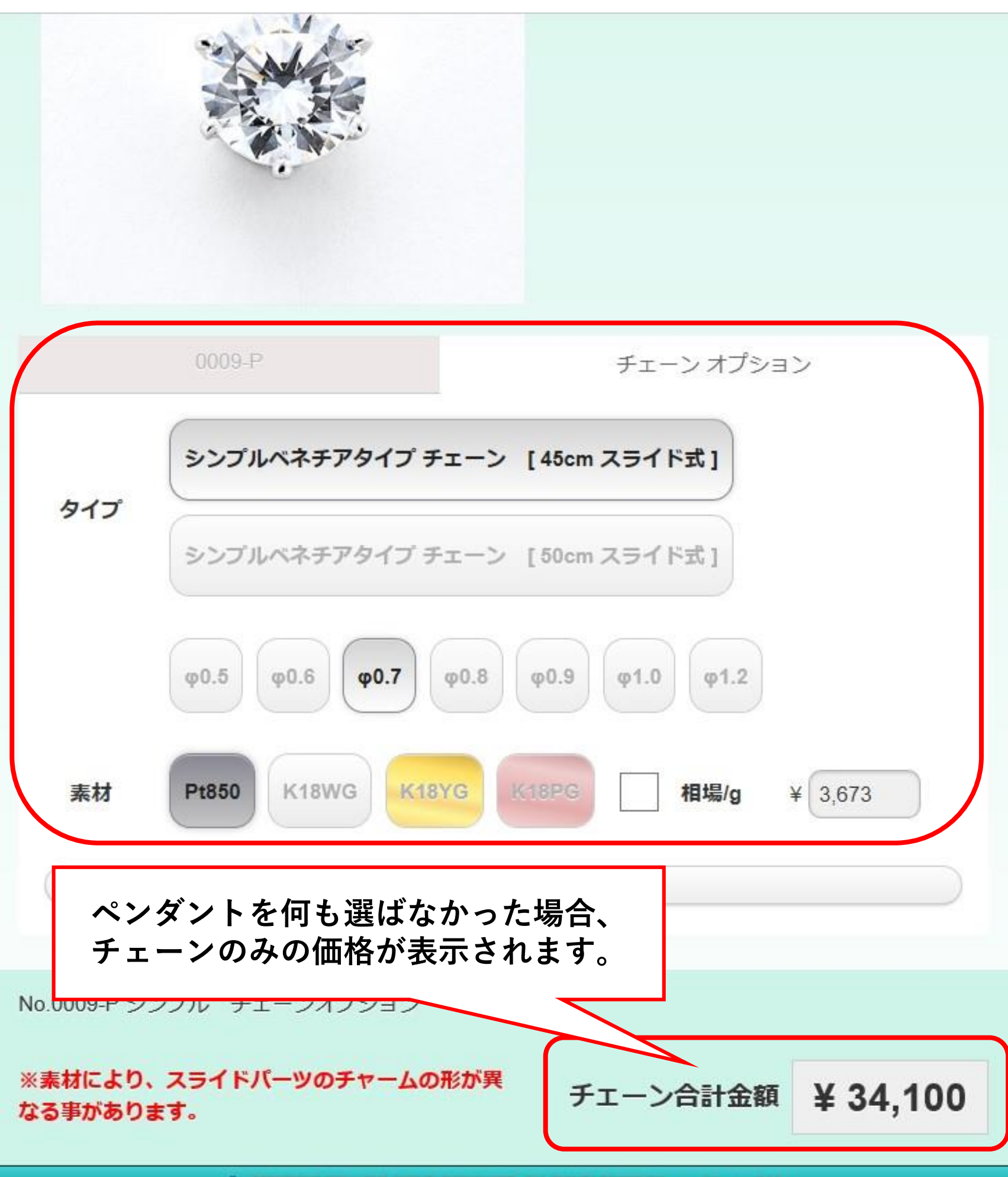

#### ラクリマリフォーム ページリニューアル後の使い方 フルエタニティ(1/2)

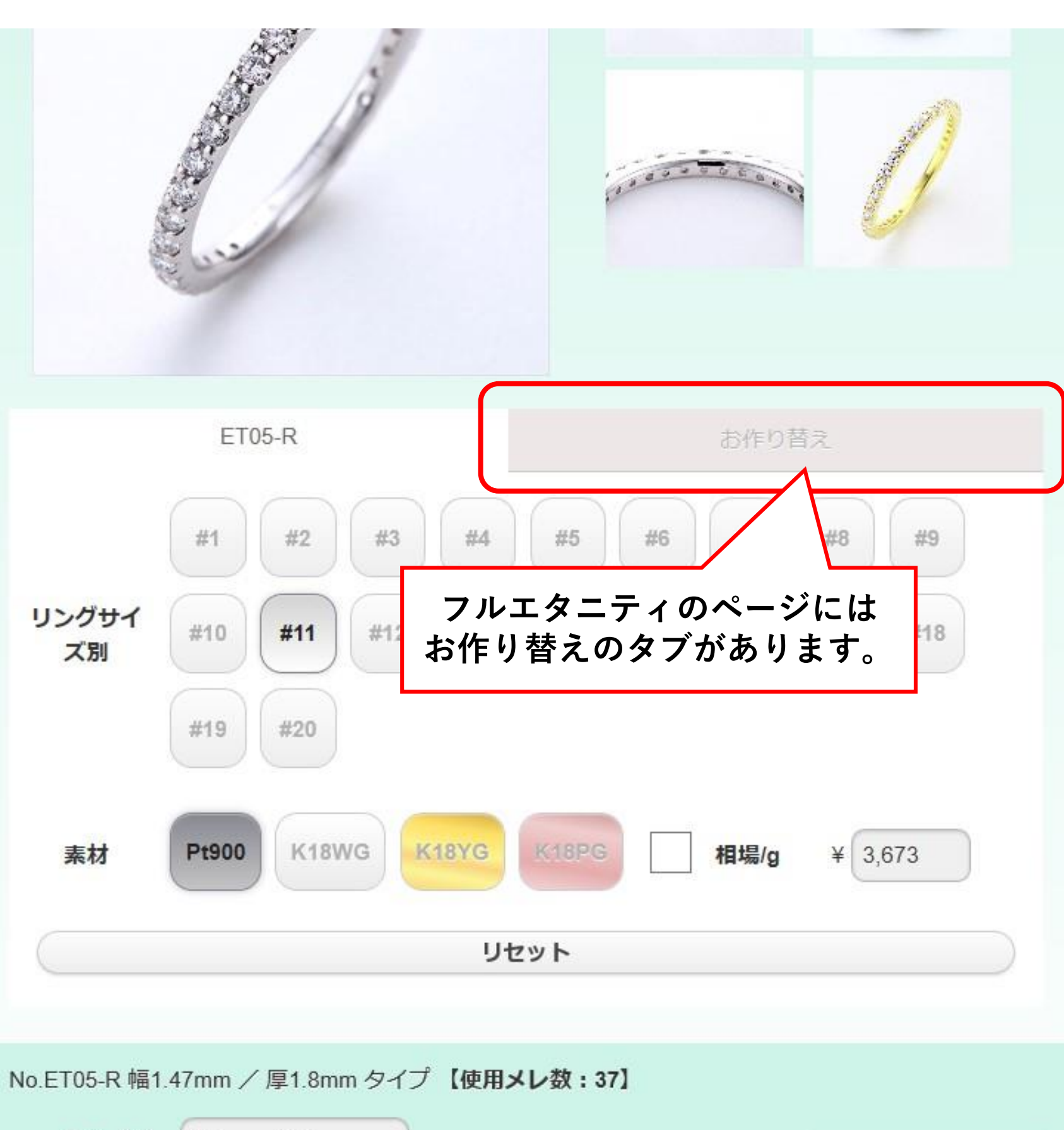

重さ【g】約 2.7 脇石石目【ct】 0.5 全額 ¥239,800 © COPYRIGHT 02011-2019 SHIN-EI SHOKAI WEB. ALL RIGHTS RESERVED. [Version 5.0]

### ラクリマリフォーム ページリニューアル後の使い方 フルエタニティ(2/2)

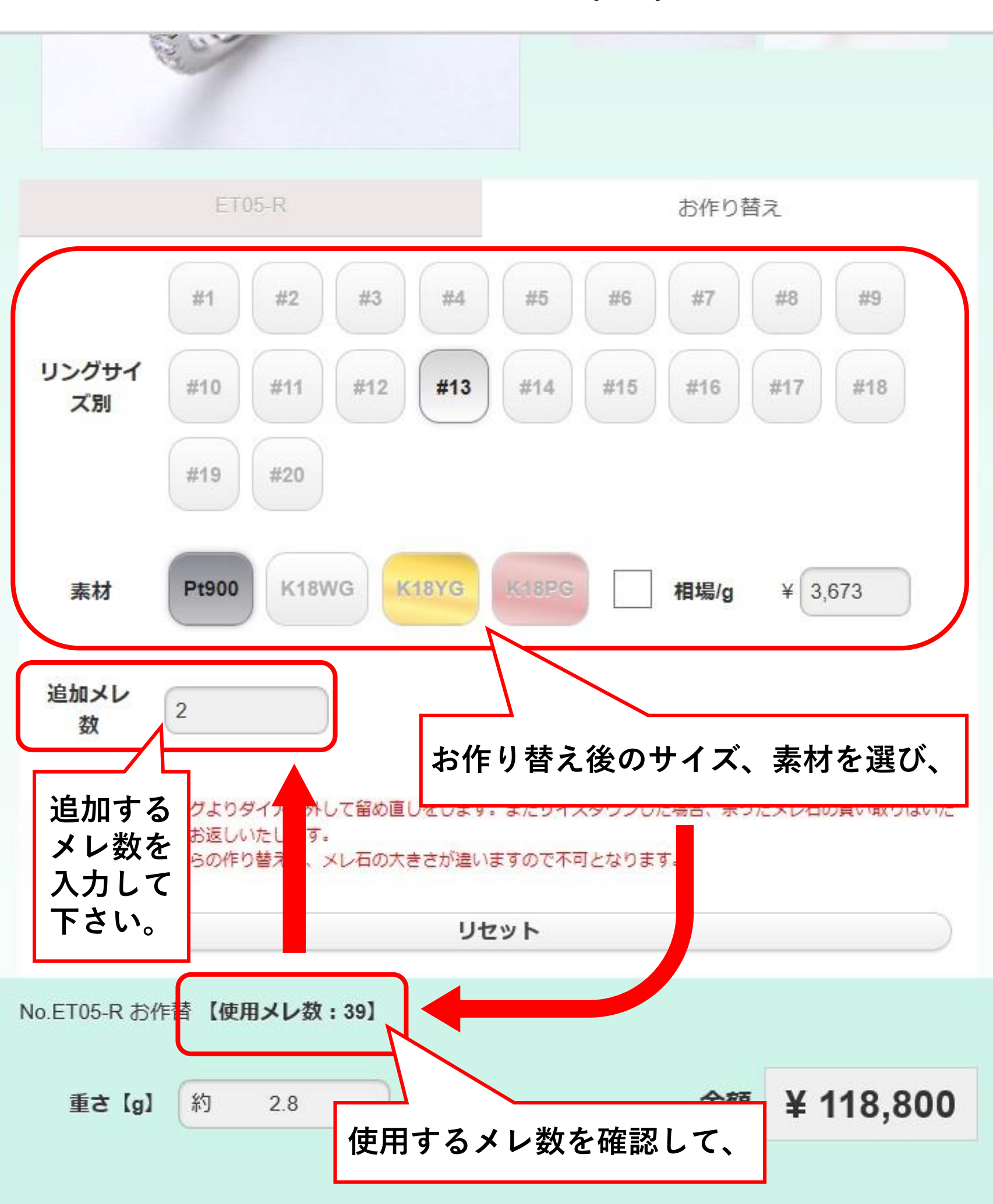

#### ラクリマリフォーム ページリニューアル後の使い方 平打ち・甲丸リング(1/2)

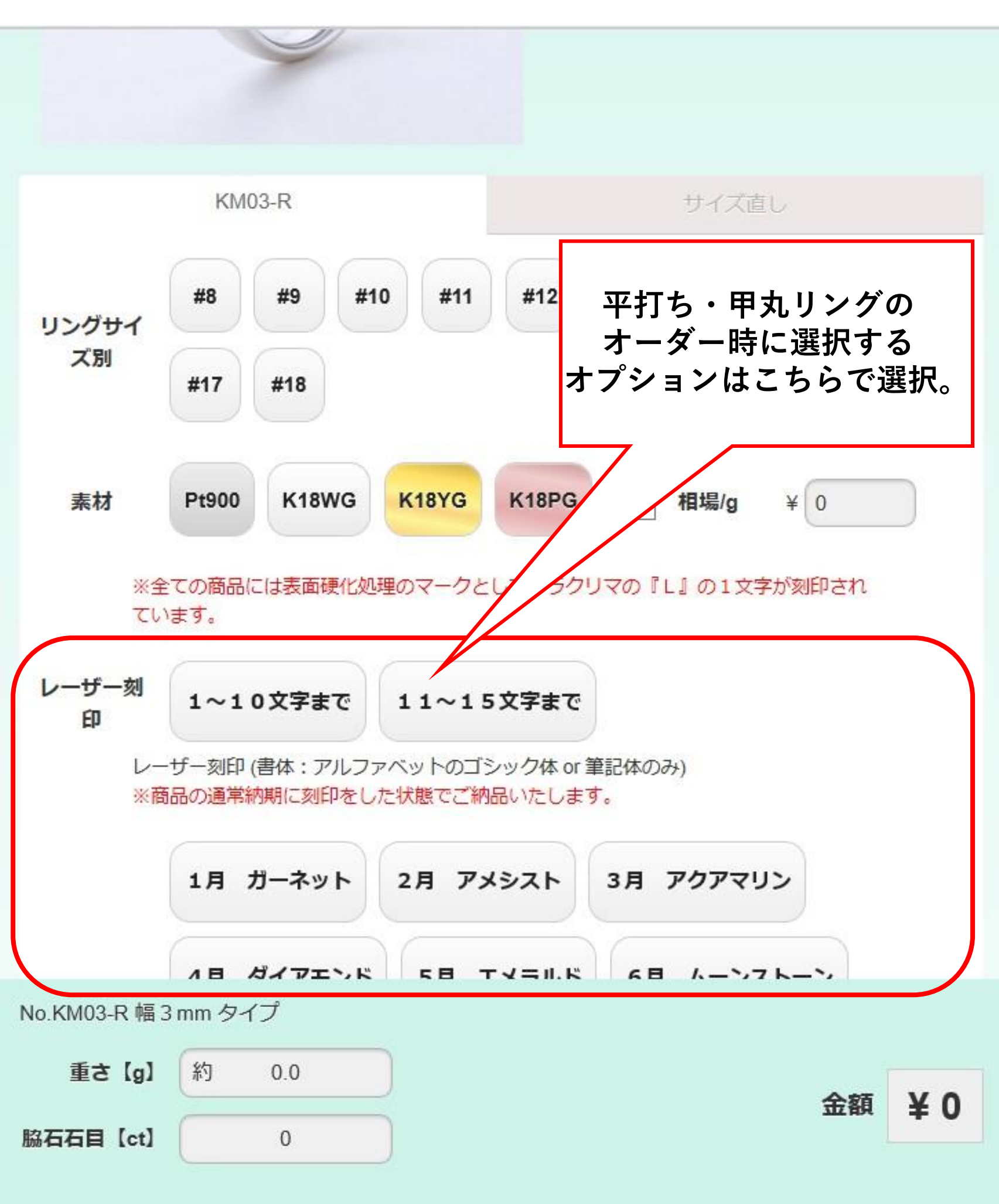

#### ラクリマリフォーム ページリニューアル後の使い方 平打ち・甲丸リング(2/2)

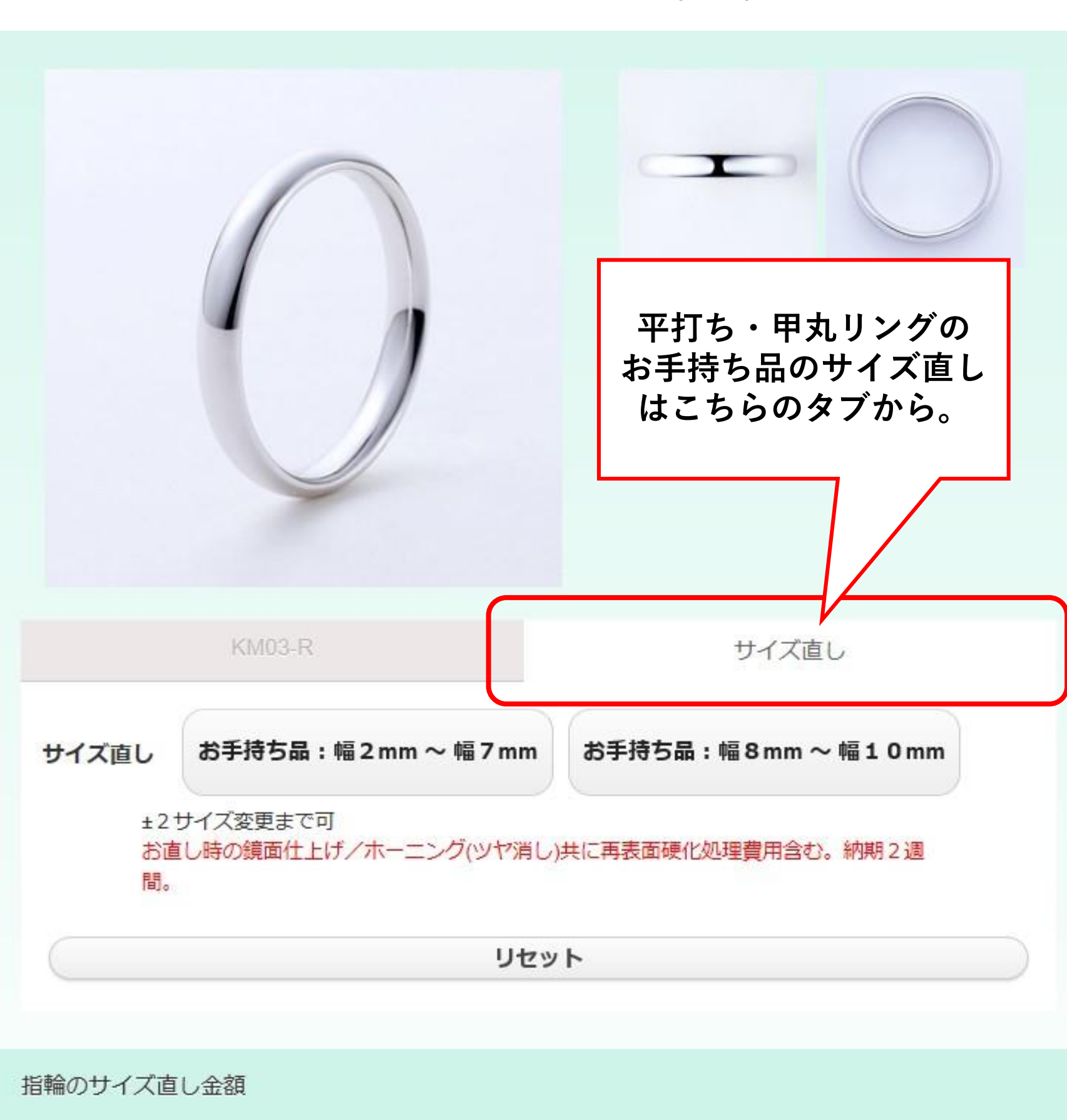

金額

¥ 0